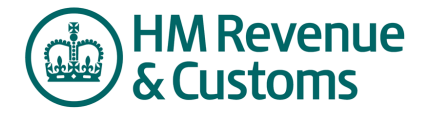

## **Mini Reference Guide**

## **Download & Print Responses**

When you have completed an RFx, you can run a report that will summarise your responses. This report can be exported out of the system and retained for your records

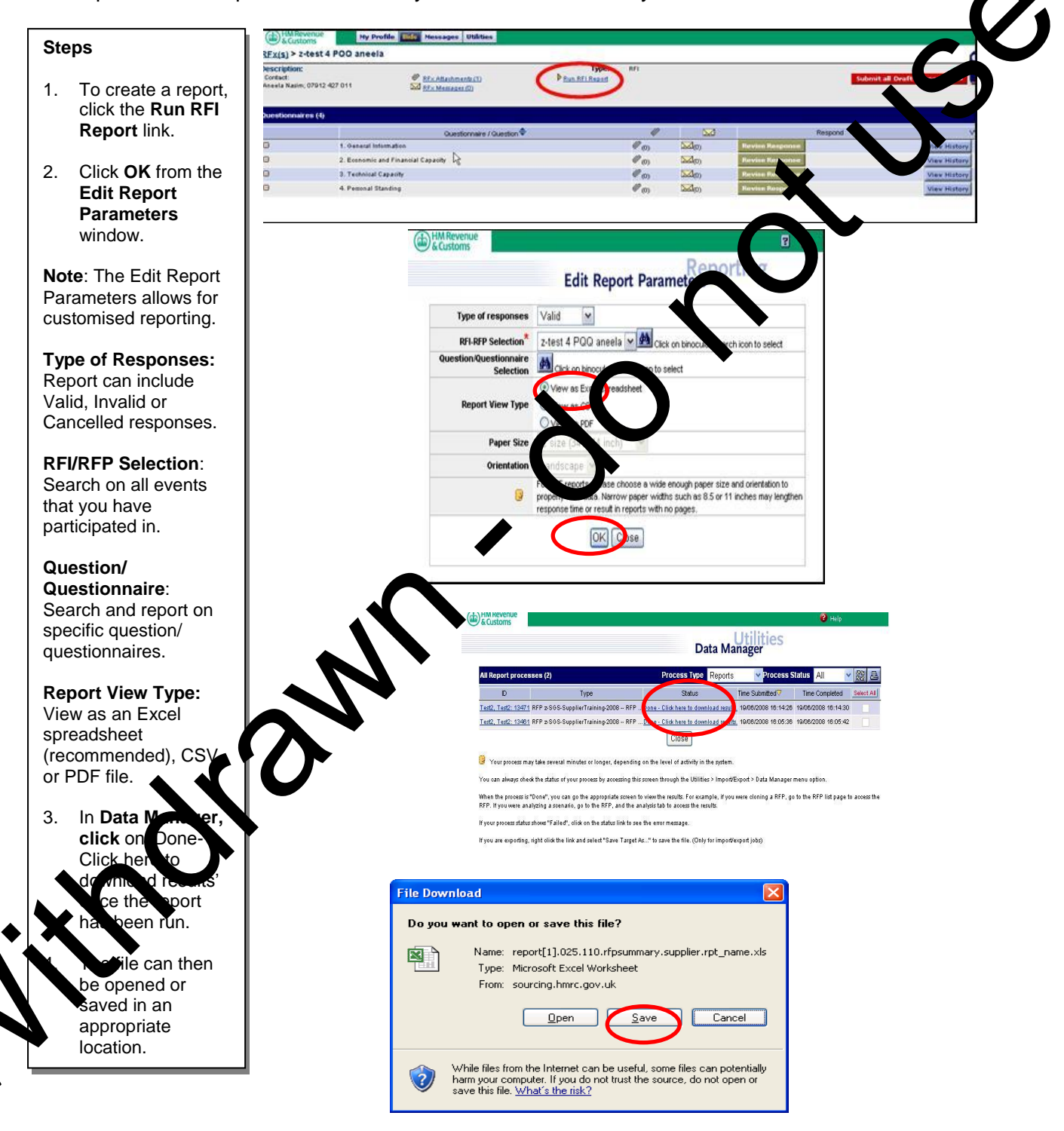

## Tips

When you export this information out of the system, it is recommended that you export into Excel format. This format will allow you to customise the look and feel of the spreadsheet.